## **Transfers With and Without Renewal**

# Vehicle Details Page

**#1** When you are on the vehicle details page, check to see if it has a current registration. If it does, then this is a **Transfer Without Renewal**. If it does **not** have a current registration, then this is a **Transfer With Renewal**.

**#2** Press the transfer button to get into the transfer page.

| Vehicles          | Registrations #2                                                                                                    |
|-------------------|----------------------------------------------------------------------------------------------------|
| Actions           | REGISTRATION IITLE IRANSFER PRINT VEHICLE PROFILE CHANGE HISTORY                                                                                                    |
| Boat Info         | Coast Guard/Bow Number       Status       Vehicle Typ       Registration Expiry       Creation Date       Creation User         ID6009AX       Active       Boat       Thu Dec 31 2020       Wed Apr 22 2020       ao-legacyload-vrs         HIN*       Re-Enter HIN*       #1       Guestionable       Assign Hull ID       Make*       Year*         GDY435051718       SUBMIT       No       No       GODFREY MARINE COMPANY       ADD NEW       2018 |
| Boat Info         | 23 It                                                                                                    |
| Title Information | Title:         Title State:           183087863         Image: Comparison of the state:                                                                                                    |
| Boat Information  | Hull Material     Type of Boat     Model     Type of Use     Engine Drive     Propulsion Type       Aluminum     Pontoon     Pleasure     Outboard     Propulsion Type       Fuel Type     Max Horsepower     Color     Primary Use Area     Secondary Use Area     Description       Gasoline     115     28 Kootenai     Statewide                                                                                                    |
| Customer Info     | Customer #       Status       Customer Class First Name Middle Name Last Name Suffix Date of Birth         003415527       Active       Individual       Image: Status       County       Status         Address       Supplemental Address       City/Town       State       County       ZIP/Postal       Country       Status         Coeur D Alene       Idaho       Kootenai       83815-5202       United Status       Valid                       |
| <u>о</u> к        | <u>C</u> ANCEL <u>A</u> PPLY                                                                                                    |
| Notes & Alerts    | cument Uploads Co-Owners (2)*** Previous Owners Registrations (1) Orders (2)                                                                                                    |
| Actions           | ADD NOTE/ALERT Status Note/Alert Type                                                                                                    |

#### **Previous Co-Owner**

## Note:

If there is an active co-owner on the vehicle, select **OK** 

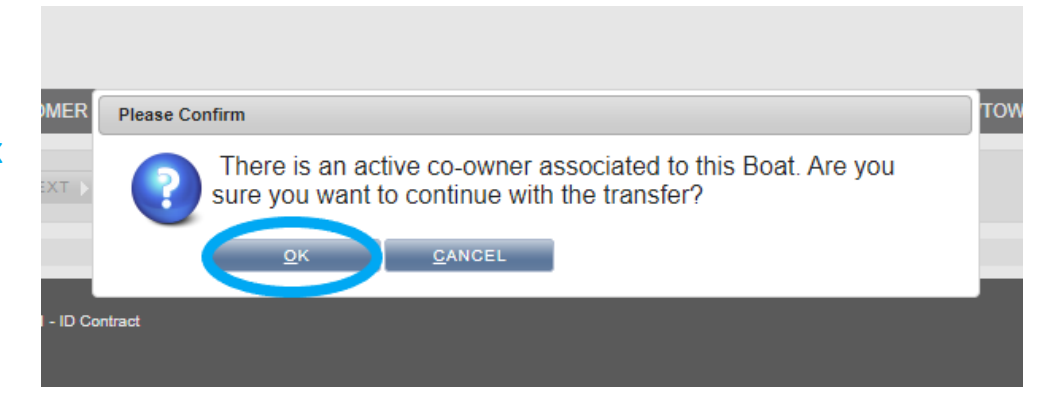

# Search for New Owner

**#1** Search for the customer that you need to transfer the vehicle too. This will be the primary owner on the vehicle once the transfer is complete.

**#2** Click on the **Select** button. If you click on the customer number instead of the **Select** button, you will have to start over.

| Vehicles                                                                  | Registrations        |                                |                |                         |                                      |               |                 |                                  |                   |                |               |                    |                 |         |
|---------------------------------------------------------------------------|----------------------|--------------------------------|----------------|-------------------------|--------------------------------------|---------------|-----------------|----------------------------------|-------------------|----------------|---------------|--------------------|-----------------|---------|
| Identifier/Cert/Edu Type<br>Customer #<br>Customer Class Status<br>Active | Identifier/Cert/I    | idu # State                    | e Hai          | TAN                     | Inventory Type                       | Inventory #   | Privilege Code  |                                  |                   |                |               |                    |                 |         |
| Last Name<br>Dahle                                                        | First Name<br>Za     | iddle N                        | lame           | Business Name           | Date of Birth Match<br>Exact Match 🗸 | Date of Birth | c               | Customer Search Type Customer Se | earch Value       |                |               |                    |                 |         |
| Phone Number                                                              | Include Area C       | Address Type<br>ode Physical V | Street Address | s Suppleme              | ntal Address City/Town               | 1             | County          | State ZIP/Po                     | stal              | Country        |               | Er                 | nail            |         |
| Sort Order<br>Last Transaction Date then Customer Name 🗸                  |                      |                                |                |                         |                                      |               |                 |                                  |                   |                |               |                    |                 |         |
| SEARCH ADD CUSTOMER                                                       |                      |                                |                |                         |                                      |               |                 |                                  |                   |                |               |                    |                 |         |
| <u>c</u> usto                                                             | omer# <u>s</u> tatus | <u>C</u> USTOMER / B           | USINESS NAME   | E <u>C</u> ustomer Clas | SS <u>D</u> ATE OF BIRTH             | <u>P</u> HONE | <u>A</u> DDRESS | SUPP ADDRESS                     | <u>C</u> ITY/TOWN | <u>C</u> OUNTY | <u>s</u> tate | <u>Z</u> IP/POSTAL | <u>C</u> OUNTRY | LAST TX |
| <u>SELECT</u> 203636                                                      | 238 Active           | Dahle, Zayna 🖿                 | •              | Individual              |                                      |               |                 |                                  | Boise             | Ada            | Idaho         | 83709-1282         | United States   |         |
| Page: 1 of 1 #2                                                           | K.                   |                                | VIOUS          | LAST N                  |                                      |               |                 |                                  |                   |                |               | 25 rows per page   | e 🗸             |         |
|                                                                           |                      |                                |                |                         |                                      | Produ         | uction          |                                  |                   |                |               |                    |                 |         |

#### **Transfer Page**

**#1** If this is a **transfer with renewal**, check the **New Registration** box to make the registration current for the year. If this box is not checked, then you will be doing a **transfer <u>without</u> renewal** and it will not make the registration current, but it will transfer the vehicle into the other person's name.

**#2** Fill out the vehicle information.

**#3** If there is a co-owner to add, search for them, and add to vehicle profile.

#4 Select **OK** at the bottom of the screen.

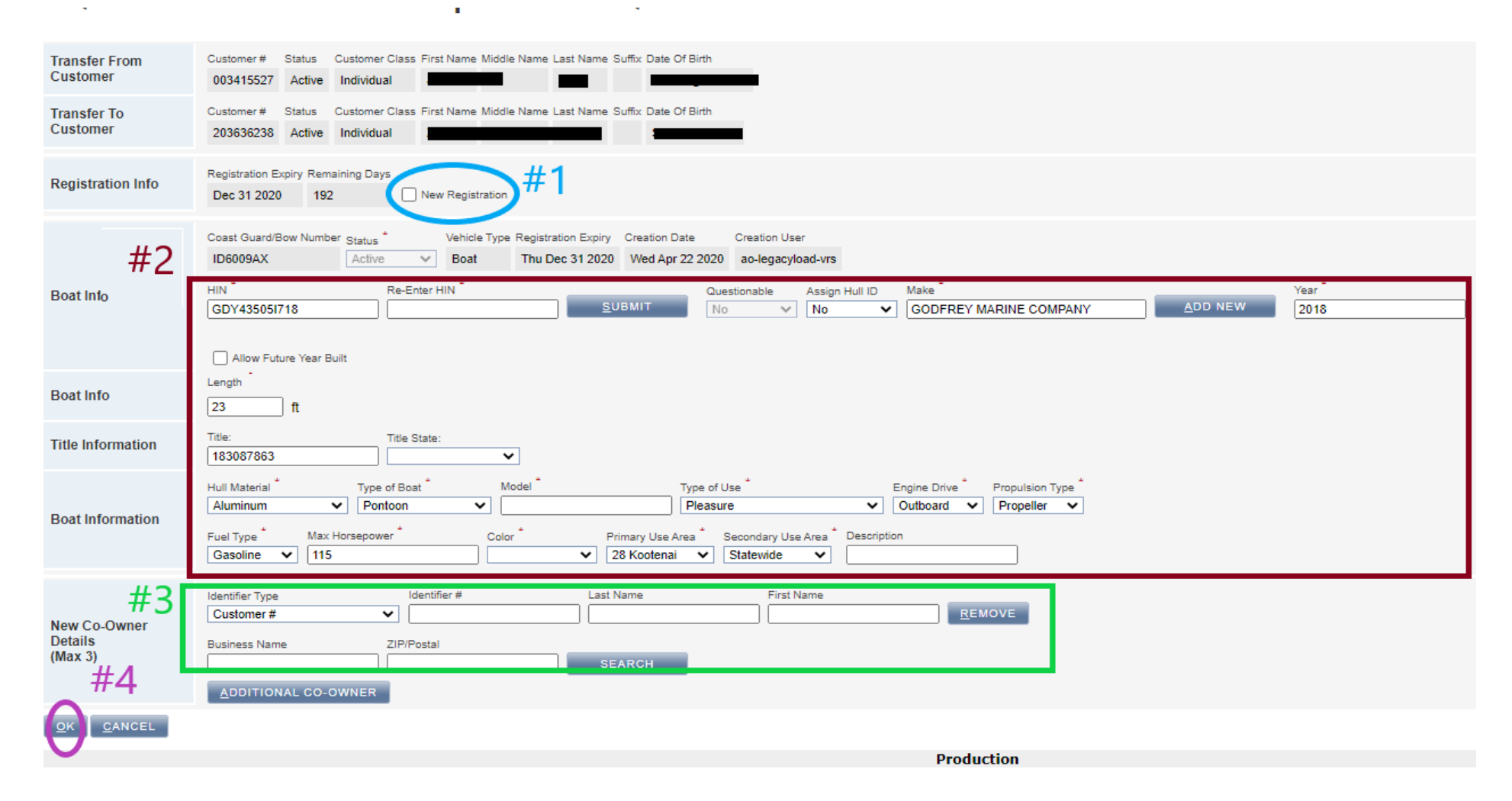

#### **Vehicle Information Verification**

**#1** Check **radio** button next to Transfer Without Renewal or Transfer With Renewal (whichever you are doing), input inventory number, and fill out information again.

Note: This is a good place to double check if you are doing a transfer with renewal or a transfer without renewal. If you need to change it from <u>Transfer Without Renewal</u> to <u>Transfer With Renewal</u> - Select **Cancel** and select the **New Registration** box, then fill out the information and proceed- see previous page for instructions.

**#2** Select **OK**. This will take you to the shopping cart.

| BOAT GDY43505I718-REGISTRATION PRODUCT(S) |                                  |                         |                                          |               |  |  |  |  |
|-------------------------------------------|----------------------------------|-------------------------|------------------------------------------|---------------|--|--|--|--|
| ra                                        | <u>T</u> YPE                     | <u>P</u> RODUCT         | INVENTORY                                | <u>P</u> RICE |  |  |  |  |
|                                           | Transfer Without Renewal         | V01 - Boat Registration |                                          | \$4.50        |  |  |  |  |
| Ŧ                                         | O Transfer Without Renewal       | V03 - Non-Profit Boat   |                                          | \$4.50        |  |  |  |  |
| #                                         | Type of Boat Model  Model  Zolor | Type of Use             | Propulsion Type Fuel Type Max Horsepower | r*            |  |  |  |  |
|                                           |                                  |                         |                                          |               |  |  |  |  |

Payment Screen

# **#1** Select **Payment Type**, and input payment information, i.e. credit card, check information, cash, etc. **#2** Select **Process Order**

Please note that when you are doing a transfer, you can only do <u>one transaction</u> at a time.

| Customer          | Name         Customer #         Phone         Zip           TAYLOR,JOEL         003526379         2083047468         83713-1395         CHANGE CUST | TOMER                                                                                                    |                       |                                                                                         |                                                |
|-------------------|----------------------------------------------------------------------------------------------------|----------------------------------------------------------------------------------------------------|-----------------------|-----------------------------------------------------------------------------------------|------------------------------------------------|
| Actions           | PURCHASE PERMIT PURCHASE POS New: Boat - Registration                                                                                               | on 🗸 <u>G</u> O                                                                                                    |                       |                                                                                         |                                                |
| Items             | ORDER                                                                                                    | ITEM                                                                                                    | QTY.                  | FEE TYPE                                                                                | PRICE                                          |
|                   | Renew Registration (New - 1)      Registration Document: <u>Upload Registration Document</u> TAYLOR, JOEL (003526379)      F081 Market Market       | (2020)V05-Resident OHV(Renewal)<br>Valid: Thu Jul 2 2020 to Thu Dec 31 2020<br>Resident OHV Registration(s): M20-1124 | <u>Remove</u> 1<br>56 | State Fee<br>Vendor Fee<br>Transaction Fee<br>Surcharge Fee<br>Additional Surcharge Fee | \$8.50<br>\$1.50<br>\$0.00<br>\$1.00<br>\$1.00 |
|                   | 5687 N Applebrook Way<br>Boise, ID, 83713-1395<br>United States                                                                                     |                                                                                                    |                       | Order Total                                                                             | \$12.00                                        |
|                   | OHV VBKXWH2369M115922<br>Coast Guard/Bow Number:IDOH5175AI                                                                                          | ✓ <u>R</u> EDEEM POINTS ✓ <u>F</u> EES ✓ <u>A</u> DJU                                                                 | IST FEES TO PAST PAID |                                                                                         |                                                |
| Totals            | 1                                                                                                    |                                                                                                    |                       | Total Price<br>Total Past Paid<br>Amount Ouring                                         | \$12.00<br>\$0.00<br>\$12.00                   |
| Outstanding       |                                                                                                    |                                                                                                    |                       | Minimum Payment Due                                                                     | \$12.00                                        |
| Payment <b>#2</b> | Type Amount Currency 12.00 USD                                                                                                    | PE CARD                                                                                                    |                       |                                                                                         |                                                |
|                   | ADDITIONAL PAYMENT                                                                                                    |                                                                                                    |                       |                                                                                         |                                                |
| Process Order     | Cancel Cart                                                                                                    |                                                                                                    |                       |                                                                                         |                                                |

#### **Attestation Statement**

This box will pop up with an attestation statement. You need to read this paragraph to the customer and ask them to accept the policy.

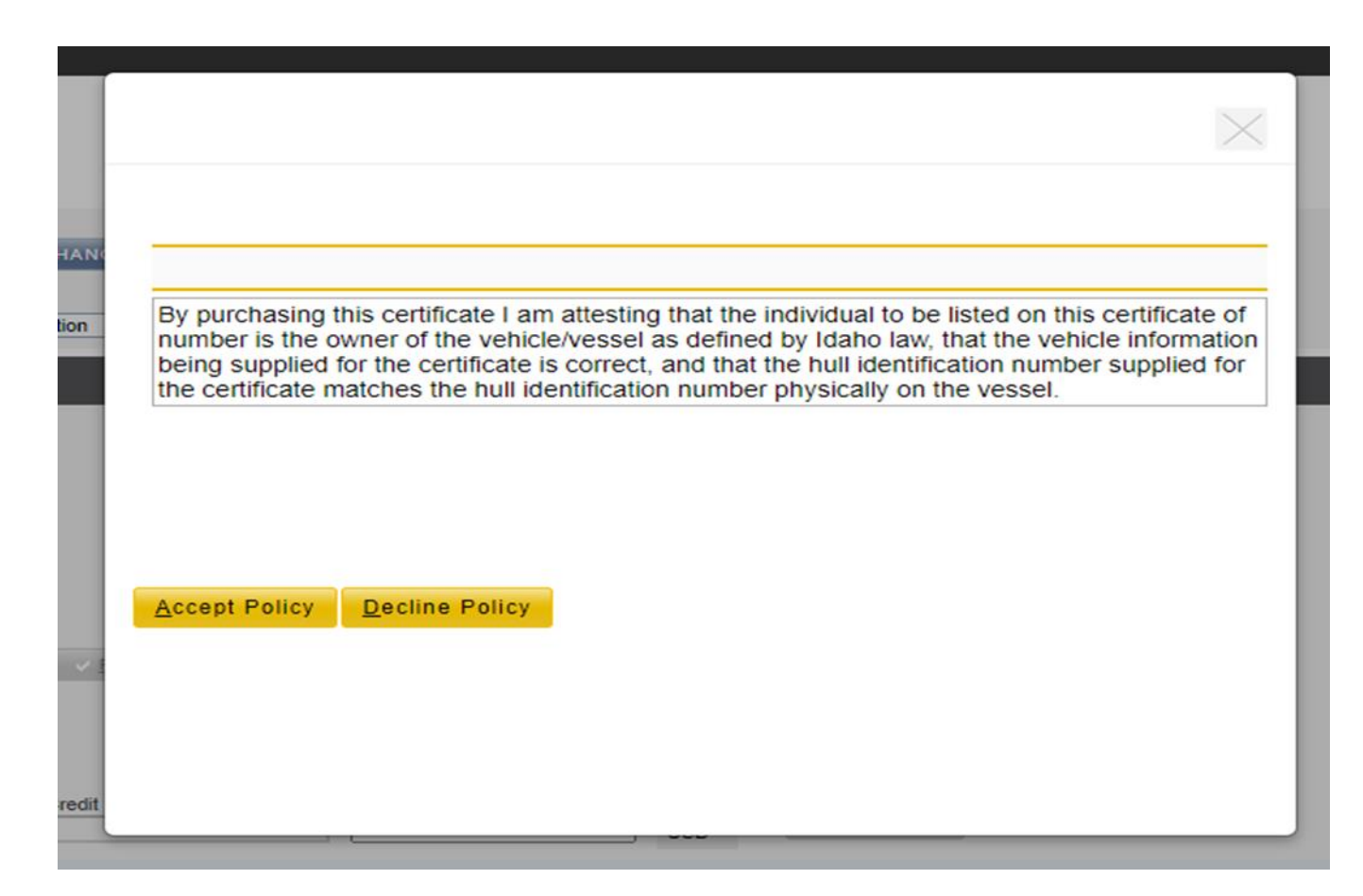

Put in Payment information. Then, the Order Summary page will come up.

## **#1** Print Documents

# **#2** Finish Order

| Order Summa             | ry                                                                                                    |                                                                                                    |   |                                                                                         |                                                  |
|-------------------------|----------------------------------------------------------------------------------------------------|----------------------------------------------------------------------------------------------------|---|-----------------------------------------------------------------------------------------|--------------------------------------------------|
| Receipt Details         | Receipt #         Receipt Date & Time         Sales Location           370810241         Mon Jun 29 2020 10:27 AM PDT         HQ General Administration C        | Created By<br>operations Dahle,Zayna                                                                                  |   |                                                                                         |                                                  |
| Customer                | Name         Customer #         Phone         Email Organization I           YOUNGBLOOD,ROBERT         002573477         2088806214                              | lame                                                                                                    |   | PRINT RECEIPT                                                                           | PRINT DOCUMENTS                                  |
| Transaction(s)          | Renew Registration , Make Payment                                                                                                    |                                                                                                    |   |                                                                                         |                                                  |
| Receipt Item            | Order #:9-55777<br>YOUNGBLOOD, ROBERT (002573477)<br>324 Hickory Ct<br>Nampa, ID, 83686-2991<br>United States                                                    | (2020)V01-Boat Registration(Renewal)<br>Valid: Mon Jun 29 2020 to Thu Dec 31 2020<br>Boat Registration(s): B20-060581 | 1 | State Fee<br>Vendor Fee<br>Transaction Fee<br>Surcharge Fee<br>Additional Surcharge Fee | \$32.00<br>\$1.50<br>\$0.00<br>\$10.00<br>\$0.00 |
|                         | Boat ACBX7999F192<br>Coast Guard/Bow Number:ID4291AL                                                                                                    |                                                                                                    |   | Order Total                                                                             | \$43.50                                          |
| Receipt Fees<br>Summary |                                                                                                    |                                                                                                    |   | State Fee<br>Vendor Fee<br>Transaction Fee<br>Surcharge Fee<br>Additional Surcharge Fee | \$32.00<br>\$1.50<br>\$0.00<br>\$10.00<br>\$0.00 |
| Totals                  |                                                                                                    |                                                                                                    |   | Total Price<br>Total Past Paid                                                          | \$43.50<br>\$0.00                                |
| Payments &<br>Change    |                                                                                                    |                                                                                                    |   | Payment Tendered<br>Change Tendered                                                     | \$43.50<br>\$0.00                                |
| Outstanding             |                                                                                                    |                                                                                                    |   | New Amount Owing                                                                        | \$0.00                                           |
| Payment Details         | Type         Check Number         Check Date         Check Holder Name           Personal Check         5550         Mon Jun 22 2020         Robert M Youngbloor | Amount Currency<br>rd 43.50 USD                                                                                       |   |                                                                                         |                                                  |
| Print Actions           |                                                                                                    |                                                                                                    |   |                                                                                         |                                                  |
| Einish Order            | #2                                                                                                    |                                                                                                    |   |                                                                                         |                                                  |